# 利用のためのPC環境設定

電子入札に参加するためには、下記のハードウェア、ソフトウェアが必要です。ご準備をお願いします。

### (1)ハードウェア

Windows XP の場合

| 項目        | 要件                               |
|-----------|----------------------------------|
| CPU       | Pentium 800MHz 同等以上(1.2GHz 以上推奨) |
| メモリ       | 256MB 以上(512MB 以上推奨)             |
| HDD       | 1 ドライブの空きが、 500MB 以上の空き容量        |
| ポート       | IC カードリーダライタが接続できること             |
| ディスプレイ解像度 | 1,024×768 ピクセル(XGA)以上            |

Windows Vista / Windows7 の場合

| 項目         | 要件                                 |  |
|------------|------------------------------------|--|
| CPU        | Core Duo 1.6GHz 同等以上推奨             |  |
| メモリ        | OS の種類により要件が異なります。                 |  |
|            | Windows Vista/Windows7(32bit 版)場合  |  |
|            | 1.0GB 以上推奨                         |  |
|            | Windows7(64bit 版)場合                |  |
|            | 2.0GB 以上推奨                         |  |
| HDD        | 1 ドライブの空きが、 1GB 以上の空き容量            |  |
| グラフィック     | WDDM 対応グラフィックプロセッサ(VRAM128MB 以上)推奨 |  |
| プロセッサ(GPU) |                                    |  |
| ポート        | IC カードリーダライタが接続できること               |  |
| ディスプレイ解像度  | 1,024×768 ピクセル(XGA)以上              |  |

## (2)ソフトウェア

| 項目                | 要件                                                                                         |
|-------------------|--------------------------------------------------------------------------------------------|
| 0S(基本ソフト)         | 以下の何れかの OS であること。                                                                          |
|                   | Windows XP Professional SP3 (32bit 版)                                                      |
|                   | Windows Vista Business SP1、SP2 (32bit 版)                                                   |
|                   | Windows 7 Professional (32bit 版/64bit 版)                                                   |
|                   | また、Windows 7 の XP モードについては対象外とする。                                                          |
| ブラウザ              | OSの種類により対応しているブラウザのバージョンが異なります。                                                            |
|                   | WIIIUUWS AF UU场口<br>Internet Evalerer 6.0 CD2 / Internet Evalerer 7. / Internet Evalerer 9 |
|                   | Windows Vista の場合                                                                          |
|                   | Internet Explorer 7 / Internet Explorer 8                                                  |
|                   | Windows 7 の場合                                                                              |
|                   | Internet Explorer 8 / Internet Explorer 9                                                  |
|                   | Windows 7(64bit 版)の場合、Internet Explorer8 及び 9 ともに、32 bit 版<br>をご利用ください。                    |
|                   | 注: Internet Explorer 以外のブラウザソフト(Firefox 等)には対応しておりません。                                     |
| 電子入札システム<br>関連ソフト | 電子入札コアシステム対応認証局より提供されます。                                                                   |
| JAVA              | 電子入札コアシステム対応認証局が提供または指定する JAVA ソフトをイン<br>ストールしてください。                                       |

(3) インターネット回線

| 項目    | 要件                                           |
|-------|----------------------------------------------|
| 回線速度  | ADSL 1.5Mbps 以上を推奨                           |
| 電子メール | 電子メールが送受信できる環境であること                          |
| プロトコル | 下記のプロトコルによる通信が可能なこと                          |
|       | ·HTTP:Hyper Text Transfer Protocol           |
|       | ·HTTPS:Hyper Text Transfer Protocol Security |
|       | ·LDAP:Lightweight Directory Access Protocol  |

(4)その他

その他、次の事項にご留意ください。

| 項目                         | 要件                                                                                                    |
|----------------------------|----------------------------------------------------------------------------------------------------|
| 使用する Windows ユーザ名          | 2バイト文字()を使用していないこと。                                                                                                    |
| 使用する Windows ネットワーク        | 2バイト文字:全角文字のこと。                                                                                                    |
| のドメイン名                     |                                                                                                    |
| JAVA インストール時のユーザ名          |                                                                                                    |
| セキュリティに関する設定               | Internet Explorer ではセキュリティが強化されているため、電子入札システムをご利用するにあたり、以下の設定が必要となります。<br>設定方法については、1を参照ください。<br>・ポップアップブロック機能<br>・ダウンロード防止機能 |
| Internet Explorer 8 及び     | Internet Explorer8 及び Internet Explorer 9 では Internet                                                                         |
| Internet Explorer 9 に関する設定 | Explorer 7 以前と仕様が異なるため、設定が必要となります。                                                                                            |
|                            | 設定方法については、 2を参照ください。                                                                                                    |
| 使用フォントに関する設定               | 電子入札システムで文字を正常に表示するためには JIS2004                                                                                               |
|                            | 使用制限に関する設定が必要となります。                                                                                                    |
|                            | 設定方法については、 3を参照ください。                                                                                                    |

1:セキュリティに関する設定方法

以下の手順にて、信頼済みサイトへの登録を行ってください。

「Internet Explorer」を起動する。

「ツール」メニューより「インターネット オプション」を選択する。

「セキュリティ」タブの「信頼済みサイト」を選択し、「サイト」ボタンをクリックする。

「次の Web サイトをゾーンに追加する」に以下の URL を入力し「追加」ボタンをクリックする。

https://www.ebs-asp.fwd.ne.jp/

「OK」ボタンをクリックし「インターネットオプション」画面の「レベルのカスタマイズ」 ボタンをクリックする。

「ポップアップブロックの使用」を「無効にする」に変更する。

「ファイルのダウンロード時に自動的にダイアログを表示」を「有効にする」に変更する。

(ただし、Internet Explorer 9 の場合、項目がないため、設定は不要です。)

「OK」ボタンをクリックし各設定画面を閉じる。

2: Internet Explorer 8 及び Internet Explorer 9 に関する設定

以下の手順にて互換表示の設定を行ってください。

「Internet Explorer」を起動する。

「ツール」メニューより「互換表示設定」を選択する。

- ・「互換表示で全ての Web サイトを表示する」がチェックされている場合 何も設定せず に進んでください。
- 「互換表示で全ての Web サイトを表示する」がチェックされていない場合
  「この Web サイトの追加」の欄に以下を入力し、「追加」ボタンを押してから へ進んでください。。
  <u>fwd.ne.jp</u>

「閉じる」を押して設定画面を閉じる。

## 3:使用フォントに関する設定方法

#### ・Windows XP の場合

JIS2004 フォントパッケージをインストールしないようにしてください。

既にインストール済みの場合は、JIS2004フォントパッケージのアンインストールをおこなってください。 アンインストール方法については、下記 URL に掲載されている「アンインストール方法」を参照してく ださい。

http://www.microsoft.com/japan/windows/products/windowsvista/jp\_font/jis04/default.mspx

#### ・Windows Vista / Windows 7 の場合

以下の手順にて、JIS90 フォントの設定を行ってください。 JIS90 フォントパッケージをインストールする。 ・Windows 7 は下記を参照ください。

http://support.microsoft.com/kb/927490/ja

·Windows Vista は下記を参照ください。

http://www.microsoft.com/japan/windows/products/windowsvista/jp\_font/jis90/default.mspx

IME プロパティを開く。 [変換]タブを押下する。

[変換文字制限]ボタンを押下する。

「JIS X 0208 文字で構成された単語/文字のみ変換候補に表示する」にチェックを入れる。